### TRAVEL APPLICATION

### Expense

Helpful Hints

An official function must include all attendees on the attendee list, including the traveler submitting the expense report.

Expenses for official functions, conferences, hearings, interviews or group meetings while in travel status are allowed for various business purposes.

The business purpose, an agenda and a list of attendees including the place of employment/headquarter city if attendees are university or state college employees must be provided in addition to the required receipts for approval.

• Additional information (e.g.; meeting agenda) can be added to the overall expense report by selecting the **Details** • dropdown and selecting Attach Receipt Images.

Expenses should be reasonable for the business purpose, specific function and the number of individuals in attendance.

### PROCEDURE

1. Click on Official Func Exp-Agenda/Names from the expense type.

| the New State of the second state of the second state of the secon | The second second                       | STRATE STREET                 |                                |                                           |
|----------------------------------------------------------------------------------------------------|-----------------------------------------|-------------------------------|--------------------------------|-------------------------------------------|
|                                                                                                    |                                         | <u></u>                       | Res Basilier Avenue Fynan      |                                           |
| Requested                                                                                                    |                                         |                               | Date Expense-Type              | Amount                                    |
| Expense lype                                                                                                    |                                         |                               | Adding New Expense             |                                           |
| ารที่การให้ส่วนใหม่มาที่สึงแห่งในการแรงในให้เหตุของการ <u>มูลแม่ไ</u> ด้ได้สัมชุมอาณากระทั่งหวัง ในมั่งใหม่ได้                                                                                                    |                                         |                               | uade                           | en andressen en sakeren en sikeren.<br>An |
|                                                                                                    |                                         |                               | hallor                         |                                           |
|                                                                                                    |                                         |                               | All Evnance Types              | 1 State State State Street                |
|                                                                                                    |                                         |                               |                                |                                           |
| VIET WITZ & WEAT                                                                                                    |                                         | 1948                          |                                |                                           |
|                                                                                                    | • · · · · · · · · · · · · · · · · · · · |                               | -                              |                                           |
|                                                                                                    | Bus Rental                              | Meals One Day Travel          | Job Applicant                  |                                           |
|                                                                                                    | 1874 Bill 1                             | C. Set Al. 20 product Street  |                                |                                           |
|                                                                                                    | Fuel/Gas                                | 04. Mileage                   | Misc I ravel-parking/tolls/etc |                                           |
|                                                                                                    | Plane (state/private/rented/ch          | artered) Mileage/Personal Car | Phone/Fax/Internet             |                                           |
| av mar har se a                                                                                                    |                                         | subscriptioned, read toos     |                                |                                           |
|                                                                                                    |                                         |                               |                                |                                           |
| the second second second second second second second second second second second second second second second se                                                                                                    |                                         |                               |                                |                                           |
|                                                                                                    |                                         |                               |                                |                                           |
| and services and services                                                                                                    |                                         |                               |                                |                                           |
| Groceries (in lieu of meal)                                                                                                    |                                         |                               |                                |                                           |
| Devenue - 6 Almond Form                                                                                                    |                                         |                               |                                |                                           |

2. Enter the required expense information on the top half of the screen.

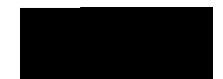

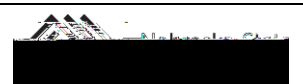

# OFFICIAL FUNCTION E

## OFFICIAL FUNCTION EXPENSE

## Travel Quick Reference Guide

Updated December 12, 2019

| Expense                                   |                         |                                                          | Available Receipts          |
|-------------------------------------------|-------------------------|----------------------------------------------------------|-----------------------------|
| Expense Type                              | Transaction Date        | Report/Trip Purpose                                      |                             |
| Additional Information                    | Enter Vendor Name       | City of Purchase                                         |                             |
| off Chicago, Illino                       | is                      |                                                          | Chicago Marri               |
| Comment                                   |                         | Payment Type                                             | Amount                      |
| bject<br>200500) Administrative           | -                       | Cost Object Ty<br>(CC) Cost Ce                           | rpe Cost O<br>enter V (9146 |
| e <u>Total: \$2.000.00   Remaining: §</u> | 0 00                    |                                                          | Attendees: 2   Attende      |
| a a substance in the second               | Auváli                  | cea peargu Tuynonge Tide Eusergadi in <del>di an</del> a |                             |
|                                           | Attendes Name           | Attendee Title                                           | etitution/ComAttendee.Tyne. |
| 1 \$1,000:00                              | IDavids <u>≠Dillar∆</u> |                                                          | Employee                    |
| 1 \$1,000.00                              | Johnson, Andrew         | Experian                                                 | Non Employee                |
| ate Attach Receipt                        |                         |                                                          | Save Jtemize Alloc          |

9. Click on attach receipt to add a receipt to the expense.

|                       |                                                                                                    |      |                        |                         |              | <u>.</u>                          |                              |               |
|-----------------------|----------------------------------------------------------------------------------------------------|------|------------------------|-------------------------|--------------|-----------------------------------|------------------------------|---------------|
| Δ <sup>5</sup> Mt coa | ANG and a second second second second second second second second second second second second second second se |      |                        |                         |              |                                   | <u> 1995 - Jacobs D. 1</u> 9 |               |
|                       |                                                                                                    |      |                        | Alex Atlanda            | Advanced Sec | rch Eavoriton Saa                 | ee Deeestin Used             |               |
| a. 1                  | Attended Count                                                                                                 | 1114 | namet                  | Attandoa Nomo           |              | AttendecTitles                    | Institution/Com              | Attorder Ture |
| 1                     | \$1,000.00                                                                                                    |      | Davide, Julie A.       |                         |              |                                   | Employee                     |               |
| 1                     | F1.000.00                                                                                                    |      | umhnis: <u>Reegeet</u> | 1997 - 1997 - <u>19</u> | Everine      | • • • • • • • • • • • • • • • • • | Non Employee                 | de la ser     |
|                       |                                                                                                    |      |                        |                         |              |                                   |                              |               |
|                       |                                                                                                    |      |                        |                         |              |                                   |                              |               |
| Alloc                 | ate 🛛 🗧 Attach Rece                                                                                            | eipt | Cancel                 |                         |              |                                   | Save                         | Itemize       |

10. Browse for receipt to upload from a computer or use an available receipt.

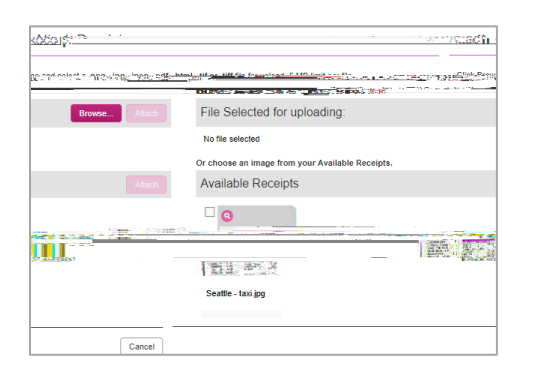

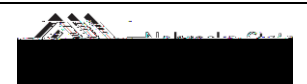

11. When finished, click on save.

Updated December 12, 2019

12. The expense type has been saved and icons indicate required information i0 g0 9/F2 11.11.04 Tf1 0 0 1

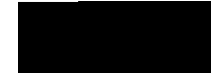

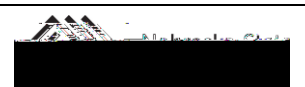

Updated December 12, 2019

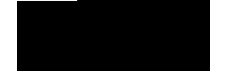

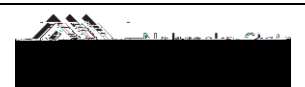

Updated December 12, 2019

#### ADD A GROUP LIST

1. Select Group-List Attached from the dropdown menu.

2. Enter the event name and click on new attendee.

3. Confirm or edit the information on the pop-up window. Click on save.

4. Enter the attendee count.

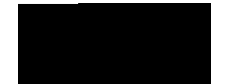

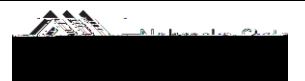

Updated December 12, 2019